## InformationNOW for Teachers – Classroom Attendance

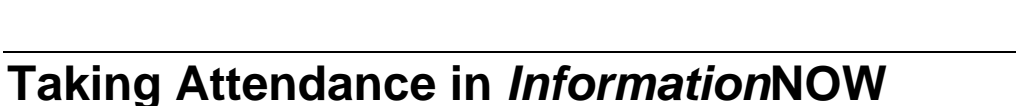

Teachers should first log in to *Information***NOW** and select the appropriate school. Then perform the following steps:

- From the menu tree at left, select **Classroom | Attendance**.
- Select the correct *Active Date* (the date for which attendance is to be entered) and *Grading Period*. The current date and period will appear by default, but the user may change these values if necessary. Click **Refresh**.

Note: When the *Grading Period* is changed, only dates within that grading period may be selected.

PUBL

• Choose the course for which attendance is to be taken by clicking on the Course Number that appears as a blue link or by clicking to bullet the circle to the left of the course number and then clicking **View**.

| Section Numb  | er:                | Section           |                      |         |    |               |            |       |             |               |           |  |
|---------------|--------------------|-------------------|----------------------|---------|----|---------------|------------|-------|-------------|---------------|-----------|--|
| 209.01        |                    | LinearAlg         |                      |         |    |               |            |       |             |               |           |  |
| Ferm:         |                    | Grading Period:   |                      | Period: |    |               | Teacher:   |       |             | Date:         |           |  |
| Term 1        |                    | Grading Period 1  |                      | 3       |    |               | Pitt, Brad |       |             | 0.02010       |           |  |
|               |                    |                   |                      |         |    |               |            |       |             | Missing Tardy | Present   |  |
|               |                    |                   |                      |         |    |               |            | Daily |             | Period        |           |  |
| Stu           | ident Name         | A second analysis | Alert                | s       | GR | Home          | G          | Att   | Tdy         | Att           | Te        |  |
|               | <u>DO1</u> Adams,  | Amy Louise        | - <del>- 2</del> - 1 | ት 🛪 🐴   | 11 | 11a           | F          |       |             |               |           |  |
|               | <u>307</u> Annisco | in, Jessica       |                      |         | 11 |               | F          |       |             |               |           |  |
|               | 009 Arthur,        | Jessica           |                      |         | 11 |               | F          |       |             |               |           |  |
|               | 011 Ball, Chr      | ristina           |                      |         | 11 |               | F          |       |             |               |           |  |
|               | 013 Blair, Bo      | onnie             |                      |         | 11 |               | F          |       |             |               |           |  |
|               | 015 Branson        | n, Jacob          |                      |         | 11 |               | М          |       |             |               |           |  |
|               | 017 Callawa        | y, Ann            |                      |         | 11 |               | F          |       |             |               |           |  |
| 0 <u>S1(</u>  | 019 Connick        | k, Hank           |                      |         | 11 |               | М          |       |             |               |           |  |
|               | 021 Dawes,         | , Dorothy         |                      |         | 11 |               | F          |       |             |               |           |  |
| 0 <u>S10</u>  | 023 Elway,         | Jerry             |                      |         | 11 |               | М          |       |             |               |           |  |
| 0 <u>S10</u>  | 025 Fitzgera       | ald, Esther       |                      |         | 11 |               | F          |       |             |               |           |  |
| <u> </u>      | 028 Froman         | i, Angel          |                      |         | 11 |               | F          |       |             |               |           |  |
| <u>S10</u>    | 044 Winslet        | i, Kim            |                      |         | 11 |               | F          |       |             |               |           |  |
|               |                    |                   |                      |         |    |               |            |       |             | Missing Tardy | V Present |  |
| 🍠 13 - Presen | ıt                 | O 0 - Abser       | nt                   |         |    | ⊙ 0 - Missing |            | 6     | 9 0 - Tardy | Post          |           |  |

• The Attendance screen will appear displaying a list of currently enrolled students.

• There are four attendance statuses for students for the selected day and period:

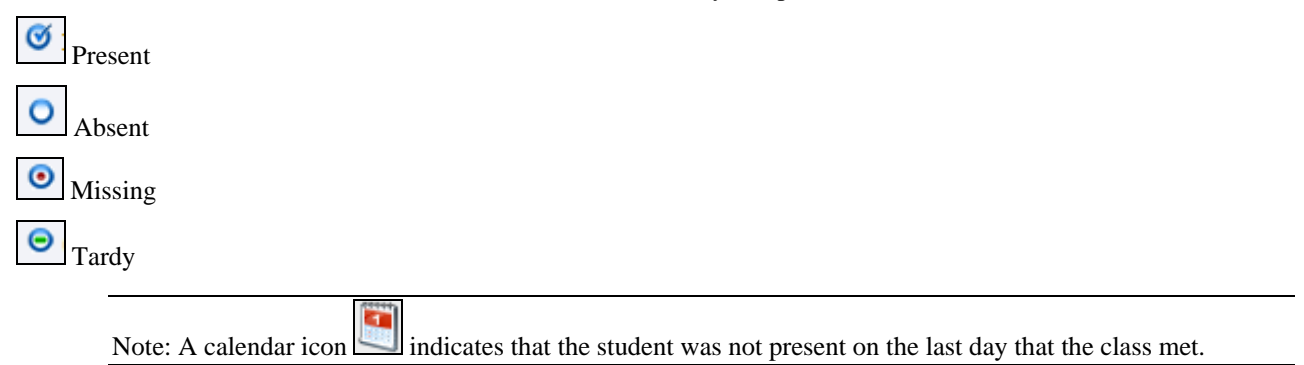

• Students will be marked *Present* as indicated by the icon to the left of their name. However, if a student has been marked as absent for the day (this could happen, for instance, if the office marked the student absent), the student will appear with an Absent icon to the left of his/her name, as indicated by student John Cummings in the view above.

## **Marking Student Missing**

• To mark a student as *Missing*, check the box to the left of each missing student's number. Click the **Missing** icon.

| Atter           | ndance                 |                          |               |             |    |               |        |     |                         |       |             |            |
|-----------------|------------------------|--------------------------|---------------|-------------|----|---------------|--------|-----|-------------------------|-------|-------------|------------|
| Period          | Attendances            |                          |               |             |    |               |        |     |                         |       |             |            |
| Section Number: |                        | Section                  | Section Name: |             |    |               |        |     |                         |       |             |            |
| 209.01          |                        | Linear                   | Alg           |             |    |               |        |     |                         |       |             |            |
| Term:           |                        | Grading Period:          |               | Period:     |    |               | Teache | er: |                         | Date: |             |            |
| Term 1          |                        | Grading Period 1         |               | 3           |    | Pitt, Brad    |        |     |                         |       |             |            |
|                 |                        |                          |               |             |    |               |        |     |                         |       | Missing Tar | dy Present |
|                 |                        |                          |               |             |    |               |        |     | Daily                   |       | Per         | iod        |
|                 | Student                | Name<br>Adams Amy Louise | Alert         | s<br>S      | GR | Home          |        | G   | Att                     | Idy   | Att         | Idy        |
|                 | <u>51001</u>           | Additis, Ally Louise     | -* 'u         | મું આ વધુ 👘 | 11 | 110           |        | 5   |                         |       |             |            |
|                 | <u>51007</u>           | Arthur Jessica           |               |             | 11 |               |        | F   |                         |       |             |            |
|                 | <u>51005</u><br>\$1011 | Rall Christina           |               |             | 11 |               |        | F   |                         |       |             |            |
|                 | <u>51011</u>           | Blair Bonnie             |               |             | 11 |               |        | F   |                         |       |             |            |
|                 | <u>51015</u>           | Branson, Jacob           |               |             | 11 |               |        | M   |                         |       |             |            |
|                 | <u>\$1017</u>          | Callaway, Ann            |               |             | 11 |               |        | F   |                         |       |             |            |
|                 | S1019                  | Connick, Hank            |               |             | 11 |               |        | M   |                         |       |             |            |
|                 | S1021                  | Dawes, Dorothy           |               |             | 11 |               |        | F   |                         |       |             |            |
|                 | S1023                  | Elway, Jerry             |               |             | 11 |               |        | м   |                         |       |             |            |
|                 | S1025                  | Fitzgerald, Esther       |               |             | 11 |               |        | F   |                         |       |             |            |
|                 | <u>\$1028</u>          | Froman, Angel            |               |             | 11 |               |        | F   |                         |       |             |            |
|                 | <u>S1044</u>           | Winslet, Kim             |               |             | 11 |               |        | F   |                         |       |             |            |
| <b>☉</b> 13 - P | resent                 | O 0 - Abse               | nt            |             |    | 💿 0 - Missing |        |     | <b>⊙</b> <sub>0</sub> - | Tardy | Missing Tar | dy Present |
|                 |                        |                          |               |             |    |               |        |     |                         |       | Post        | Close      |

- The Missing icon will appear next to any student who was marked as Missing.
- The number of *Missing* students will be updated in the count at the bottom of the screen.

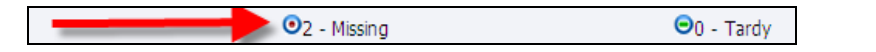

## **Marking Student Tardy**

• To mark a student as  $\bigcirc$  *Tardy*, check the box to the left of each applicable student number. Click the **Tardy** icon.

| Atten     | idance               |                      |         |    |               |          |   |       |         |                      |                     |
|-----------|----------------------|----------------------|---------|----|---------------|----------|---|-------|---------|----------------------|---------------------|
| Period    | Attendances          |                      |         |    |               |          |   |       |         |                      |                     |
| Section N | umber:               | Section Na           | ame:    |    |               |          |   |       |         |                      |                     |
| 213.1     |                      | Geometry             |         |    |               |          |   |       | ]_      |                      |                     |
| Term:     | erm: Grading Perio   |                      | Period: |    |               | Teacher: |   |       | Date:   |                      |                     |
| Term 1    | m 1 Grading Period 1 |                      | 1       |    | Pitt, Brad    |          |   |       |         |                      |                     |
|           |                      |                      |         |    |               |          |   |       |         | Missing Tardy        | Present             |
|           |                      |                      |         |    |               |          |   |       |         | 00                   | Ø                   |
|           | Student              | Nama                 | Alexte  | CD | llomo         |          |   | Daily | The     | Period               | Tdu                 |
|           | Student<br>S1093     | Adams, Michael James | Alerus  | 9  | nome          |          | M | Αιι   | Tuy     | Att                  | Tuy                 |
|           | S1099                | Anderson, Andrea     |         | 9  |               |          | F |       |         |                      |                     |
|           | <u>S1101</u>         | Dillon, Michael      |         | 9  |               |          | М |       |         |                      |                     |
|           | <u>S1111</u>         | Freitag, Belinda     |         | 9  |               |          | F |       |         |                      |                     |
|           | <u>S1104</u>         | Miller, Shane        |         | 9  |               |          | М |       |         |                      |                     |
|           | <u>S1106</u>         | Smith, Sue           |         | 9  |               |          | F |       |         |                      |                     |
|           | <u>S1108</u>         | Swanson, Sue         |         | 9  |               |          | F |       |         |                      |                     |
|           | <u>S1110</u>         | Watts, Naomi         |         | 9  |               |          | F |       |         |                      |                     |
|           |                      |                      |         |    |               |          |   |       |         | O O<br>Missing Tardy | <b>O</b><br>Present |
| 🥑 8 - Pre | sent                 | O 0 - Absent         |         |    | 💿 0 - Missing | )        |   | Θ 0   | - Tardy | Post                 | Close               |

- The  $\bigcirc$  *Tardy* icon will appear next to any student who was marked as *Tardy*.
- The number of  $\bigcirc$  *Tardy* students will be updated in the count at the bottom of the screen.

| ●2 - Missing | ⊖1 - Tardy |
|--------------|------------|
|--------------|------------|

## **Posting Attendance**

Once all students in the course have been marked as *Missing* or *Tardy*, click **Post** to complete the attendance process.

Note: Once a teacher has posted attendance, all deletions must be performed in the office.